## Installing tukey.uchicago.edu as a printer on your laptop

The drivers and software to use with tukey should be downloaded from the Canon website:

https://www.usa.canon.com/support/p/imagerunner-advance-dx-c5850i#idReference%3Dsoftware-drivers

|                                                    |                                                        |                                       |                                                                           | imageRUNNER A                                           | DVANCE DX C585                                                                                                    | 01                                                                                         |                                                         |
|----------------------------------------------------|--------------------------------------------------------|---------------------------------------|---------------------------------------------------------------------------|---------------------------------------------------------|----------------------------------------------------------------------------------------------------|--------------------------------------------------------------------------------------------|---------------------------------------------------------|
|                                                    |                                                        |                                       |                                                                           | Get started with these quick I                          | inks.                                                                                                    |                                                                                            |                                                         |
|                                                    |                                                        |                                       |                                                                           | Software & Drivers                                      | Montails                                                                                                    | Advisories                                                                                 | 5pectrotions                                            |
|                                                    |                                                        |                                       |                                                                           | This produ<br>Authorized<br>certified te<br>Authorized  | ct is supported by our Cano<br>I Dealers provide the highes<br>chnicians using Canon Gen<br>I dealer for all your service n | n Authorized Dealer Net<br>t quality service and are<br>sine parts. Please contac<br>reds. | work. Canon<br>supported by Canon-<br>t your Canon      |
|                                                    |                                                        |                                       |                                                                           | FIND A                                                  | DEALER                                                                                                    |                                                                                            |                                                         |
|                                                    |                                                        |                                       |                                                                           | DOWN                                                    | ILOADS                                                                                                    |                                                                                            |                                                         |
| Software & I                                       | Drivers                                                |                                       |                                                                           |                                                         |                                                                                                    |                                                                                            | ^                                                       |
| Dur software i<br>different oper<br>operating syst | & drivers for you<br>aling system m<br>rems and versio | ur product a<br>ake sure to r<br>vns. | re specific to your<br>select the correct o<br>Openning System<br>Windows | operations system. We've i<br>perating system & version | detected your operating system<br>with the dropdowns below. If<br>wream<br>Windows 11                                       | em as Linux. If you need s<br>fot all our software & driv                                  | offware or drivers for a<br>ers are compatible with all |
| турн<br>А1                                         | ~                                                      | Language<br>English                   | ~                                                                         |                                                         |                                                                                                    |                                                                                            | Set<br>Recommended                                      |
| I-8 of 21 Resu                                     | lts                                                    |                                       |                                                                           |                                                         |                                                                                                    |                                                                                            |                                                         |
| Fie Name<br>Second Fit                             |                                                        | Setup_x64.e                           |                                                                           | 7ype<br>Drivers                                         | Dute<br>12.01.22                                                                                                    | File Size<br>21.0 MB                                                                       | DOWNLOAD                                                |
| File Name<br>Generic_Pic                           | n_P\$3_v2.72_54                                        | et-up_s64.ex                          |                                                                           | Type<br>Drivers                                         | Data<br>12.01.22                                                                                                    | File Size<br>19.9 MB                                                                       | DOWNLOAD                                                |
| Details ~                                          |                                                        |                                       |                                                                           |                                                         |                                                                                                    |                                                                                            |                                                         |

The Generic\_Plus\_UFRII driver listed under the **RECOMMENDED** section for the Windows operating system is compatible with most recent versions of Microsoft's OS (e.g., Win 10, Win 11, various versions of Windows server, etc).

The latest versions of drivers and software are uploaded to the Canon website when they become available. Download them as needed after checking the operating environment for your machine, including the operating system of your computer and selecting the appropriate OS if it is not automatically detected.

- Some functions of drivers & software may not be available depending on the model of the machine or operating environment.
- Some drivers may not be fully compatible with the operating system you are using. Check the driver compatibility with the latest versions of operating systems on the Canon website.

Carry out driver installation by clicking on the downloaded .exe or .zip file and follow the prompts in the pop-up screen.

If you need further guidance, please refer to the following videos on print driver installation:

Windows: <a href="https://www.youtube.com/watch?v=ieHZMWlwwto">https://www.youtube.com/watch?v=ieHZMWlwwto</a>

Mac: <a href="https://www.youtube.com/watch?v=Klf4MsNUFN8">https://www.youtube.com/watch?v=Klf4MsNUFN8</a>

In general, I search for the tcp/ip device tukey.uchicago.edu to make the printer connection in my operating system's printer preference section, while on the campus computer network or via the university vpn (from off-campus). To print to tukey, the setup on your device requires some configuration at the printer level to incorporate the mandatory Department ID and PIN.

## Windows:

Let's assume the instructions in the Windows video link above worked out and you named the printer tukey.uchicago.edu under your list of 'Printers & Scanners'. In your finder/search bar, run the Printer settings window, select tukey.uchicago.edu, and click the 'Manage' button:

| Settings                  |                                                                          | - 🗆 X                                                                             |
|---------------------------|--------------------------------------------------------------------------|-----------------------------------------------------------------------------------|
| a Home                    | Printers & scanners                                                      |                                                                                   |
| Find a setting            | Add printers & scappers                                                  | Troubleshoot your printer                                                         |
| Nevices                   | Add a crinter or scanner                                                 | If you can't get your printer to work,<br>try running the printer troubleshooter. |
|                           | +                                                                        | Open troubleshooter settings                                                      |
| Bluetooth & other devices |                                                                          |                                                                                   |
|                           | Printers & scanners                                                      | Related settings                                                                  |
| Printers & scanners       | ep224                                                                    | Print server properties                                                           |
| ) Mouse                   |                                                                          | Run the troubleshooter                                                            |
|                           | Fax                                                                      |                                                                                   |
| Typing 1                  |                                                                          | Help from the web                                                                 |
| A Pen & Windows Ink       | Microsoft Print to PDF                                                   | Adding Printer or Scanner in Windows                                              |
|                           |                                                                          | Downloading print drivers                                                         |
| AutoPlay                  | Microsoft XPS Document Writer                                            | Changing printer status                                                           |
| 1 USB                     |                                                                          | Scanning documents                                                                |
|                           | OneNote                                                                  |                                                                                   |
|                           |                                                                          | Get help                                                                          |
|                           | OneNote (Desktop)                                                        | Give feedback                                                                     |
|                           |                                                                          |                                                                                   |
|                           | tukey.uchicago.edu                                                       |                                                                                   |
|                           |                                                                          |                                                                                   |
|                           | Open queue Manage Remove device                                          |                                                                                   |
|                           |                                                                          |                                                                                   |
|                           | Let Windows manage my default printer                                    |                                                                                   |
|                           | When this is on, Windows will set your default printer to be the one you |                                                                                   |
|                           | used most recently at your current location.                             |                                                                                   |
|                           |                                                                          |                                                                                   |
|                           |                                                                          |                                                                                   |

Then select the 'Printer properties' link, followed by the 'Device Settings' tab in the resulting window.

| eneral Sharing Ports Advanced     | Color Management Security Der | rice Settings Profile Encrypted-P           |
|-----------------------------------|-------------------------------|---------------------------------------------|
| levice Information: 🐼 Auto [iR-AD | V C5840/5850] Config. P       | ofile: iR-ADV (Type 050) Change             |
| evice Type(8): A3                 | <ul> <li>✓ Color</li> </ul>   | ~                                           |
| Finishing Settings                | Paper Source Settings         |                                             |
| 2-sided Printing                  | Paper Source Options:         | 2-Cassette Feeding Unit                     |
| ☑ Offset                          | Inserter(7):                  | None                                        |
| Staple                            | Form to Tray Assign           | ment Paper Size Settings(X) Paper Source(Q) |
| Eco (Staple-Free)(1)              | Outrast Settinger             |                                             |
| Saddle Stitch                     | Output Settings               | lanas Calebas                               |
| Punch(3):                         | Hinisher:                     |                                             |
| 2 Holes                           | $\sim$                        |                                             |
| Professional Puncher              |                               | Paper Output Settings(6)                    |
| Eold:                             | Other Settings                |                                             |
| 7                                 | Spooling at Host:             | Auto 🗸                                      |
| 2                                 | Set User Information(L)       | Settings(W)                                 |
|                                   | User Management(J):           | Department ID Management                    |
| Trim [Fore]                       |                               | Settings                                    |
|                                   | Secure Printing Function      | of Device                                   |
|                                   |                               |                                             |

Near the lower right section of the screen, next to 'User Management', under 'Department ID Management', select 'Settings...' In the resulting 'Department ID/PIN Settings' windows, select/check the 'Allow PIN Setting' box in the top left corner, and put in your 'Department ID:' and 'PIN:' ... they will be the same number for both. Then click 'OK'.

| Pepartment ID/PIN Settings                                                     | ×                                                                              | / Device Settin                    | ngs Profile Encrypted-P                 |                                                       |
|--------------------------------------------------------------------------------|--------------------------------------------------------------------------------|------------------------------------|-----------------------------------------|-------------------------------------------------------|
| Allow PIN Setting                                                              |                                                                                | nfig. Profile:                     | iR-ADV (Type 050)                       | Change                                                |
| Department ID:                                                                 |                                                                                |                                    | ~                                       |                                                       |
| PIN:                                                                           |                                                                                | <b>J</b> S                         |                                         |                                                       |
|                                                                                | Verify                                                                         | s: 2-Cas                           | sette Feeding Unit                      |                                                       |
| Confirm Department ID/PIN When Pri                                             | inting                                                                         | None                               |                                         |                                                       |
| Do Not Use Department ID Managem                                               | nent When B&W Printing                                                         | Assignment                         | Paper Size Settings(X)                  | Paper Source(Q)                                       |
| -                                                                              |                                                                                |                                    | rinisher                                |                                                       |
| Punch(3):<br>2 Holes                                                           | ~                                                                              |                                    | Paper                                   | Output Settings(6)                                    |
| Punch(3):     2 Holes     Processional Puncher                                 | Other Settings                                                                 |                                    | Paper                                   | Output Settings(6)                                    |
| Punch(3):  2 Holes  Professional Puncher  Fold:                                | - Other Settings<br>Spooling at Host:                                          |                                    | Paper                                   | Output Settings(6)                                    |
| Punch(3):  2 Holes  Professional Puncher  Fold:  Z                             | Other Settings<br>Spooling at Host:<br>Set User Informa                        | tion(L)                            | Paper                                   | Output Settings(6)<br>Settings(W)                     |
| Punch(3):  Holes  Holes  Fold:  Z                                              | Other Settings<br>Spooling at Host:<br>Set User Informa<br>User Management(J   | tion(L)                            | Paper<br>Auto<br>Department ID Manageme | Output Settings(6)<br>Settings(W)<br>nt ~             |
| Punch(3):  2 Holes  Professional Puncher  Fold:  Z  Trim [Fore]                | Other Settings<br>Spooling at Host:<br>✓ Set User Informa<br>User Management(J | tion(L)                            | Paper<br>Auto<br>Department ID Manageme | Output Settings(6)<br>Settings(W)<br>nt ~<br>Settings |
| Punch(3):     Z Holes     Professional Puncher     Fold:     Z     Trim [Fore] | Other Settings<br>Spooling at Host:<br>Set User Informa<br>User Management(J   | tion(L)<br>):<br>Function of Devic | Paper<br>Auto<br>Department ID Manageme | Output Settings(6)<br>Settings(W)<br>nt ~<br>Settings |

You should now be all set to send jobs to tukey.uchicago.edu from your Windows laptop. Assuming you have entered your Department ID/PIN number correctly, the machine will accept the job and print it out for you.

## Apple OSX:

The video link above covers the download and installation of the appropriate driver for your flavor of Apple/Mac operating system:

| Caren Bagert for InegritUNE : x +                                                |                                                                                             |                                                                       |                                                        |                                                         |   |
|----------------------------------------------------------------------------------|---------------------------------------------------------------------------------------------|-----------------------------------------------------------------------|--------------------------------------------------------|---------------------------------------------------------|---|
|                                                                                  |                                                                                             |                                                                       |                                                        |                                                         |   |
| DOWNLOADS PRODUCT I                                                              | NEO imegeRUNNER ADVANCE DX C5850                                                            |                                                                       |                                                        |                                                         |   |
|                                                                                  | Software & Drivers                                                                          | Manuals                                                               | Advisories                                             | Specifications                                          |   |
|                                                                                  |                                                                                             |                                                                       |                                                        |                                                         |   |
|                                                                                  |                                                                                             |                                                                       |                                                        |                                                         |   |
|                                                                                  | This pr<br>Author                                                                           | educt is supported by our Canor<br>taed Dealers provide the highest   | Authorized Dealer Net<br>quality service and are       | work. Canon<br>supported by Canon-                      |   |
|                                                                                  | Author                                                                                      | d technicians using Canon Genu<br>land dealer for all your service is | ine parts. Please contac<br>reds.                      | t your Canon                                            |   |
|                                                                                  |                                                                                             |                                                                       |                                                        |                                                         |   |
|                                                                                  | FIN                                                                                         | D & DEALER                                                            |                                                        |                                                         |   |
|                                                                                  |                                                                                             |                                                                       |                                                        |                                                         |   |
|                                                                                  |                                                                                             |                                                                       |                                                        |                                                         |   |
|                                                                                  | DOM                                                                                         | /NLOADS                                                               |                                                        |                                                         |   |
| Software & Driver                                                                |                                                                                             |                                                                       |                                                        |                                                         |   |
| Software a Service                                                               |                                                                                             |                                                                       |                                                        |                                                         | ~ |
|                                                                                  |                                                                                             |                                                                       |                                                        |                                                         |   |
| Cur software & drivers for your produc<br>different operation system make sure t | I are specific to your operations system. We<br>a select the correct operation system & ver | we detected your operating syste<br>sion with the drondowns below N   | m as OS X. If you need a<br>of all our software & driv | oftware or drivers for a<br>ers are compatible with all |   |
| operating systems and versions.                                                  | ,                                                                                           |                                                                       |                                                        |                                                         |   |
|                                                                                  | Operating System                                                                            | Vention                                                               |                                                        |                                                         |   |
|                                                                                  | Mac (detected)                                                                              | macOS Ventura VI3                                                     |                                                        |                                                         |   |
|                                                                                  |                                                                                             |                                                                       |                                                        |                                                         |   |
| Nor V Longuage<br>Al English                                                     | ~                                                                                           |                                                                       |                                                        | Set<br>Recommended                                      | ~ |
| 1-3 of 3 Results                                                                 |                                                                                             |                                                                       |                                                        |                                                         |   |
| RECOMMENDED                                                                      |                                                                                             |                                                                       |                                                        |                                                         |   |
| File Name                                                                        | Туре                                                                                        | Dute                                                                  | File Size                                              |                                                         | - |
| UP90_9931932_Mac.zip                                                             | Driver                                                                                      | 9 1196-22                                                             | 98.3 MB                                                | DOWNLOAD                                                |   |

While on the campus computer network, either via wifi or vpn from off-campus, under your 'System Preferences' search for your 'Printers & Scanners' section and add a new device. In the resulting 'Add Printer' window, select the 'IP' icon near the top, input the address: **tukey.uchicago.edu**, protocol: 'Line Printer Daemon – LPD', and in the bottom most 'USE:' field search for and select the 'Canon IR-ADV C5840/5850' driver that should've been installed in the above step. Then click the 'Add' button in the lower right corner of the window.

|           | Add Printer                              |
|-----------|------------------------------------------|
|           | Default IP Windows                       |
|           |                                          |
| Address:  | tukey.uchicago.edu                       |
|           | Valid and complete host name or address. |
| Protocol: | Line Printer Daemon - LPD                |
| Queue:    |                                          |
|           | Leave blank for default queue.           |
|           |                                          |
|           |                                          |
| Name:     | tukey.uchicago.edu                       |
| Location: | 5747Ellis_206_PSD_STAT_E4225             |
| Use:      | Canon iR-ADV C5840/5850                  |
|           |                                          |
| 2         |                                          |
| ſ         | Add                                      |

From your list of 'Printers', select and modify the settings for tukey.uchicago.edu. Hit the 'Options & Supplies' button.

| tukey.uchicago.edu                |                              |
|-----------------------------------|------------------------------|
|                                   | Printer Queue                |
| Name                              | tukey.uchicago.edu           |
| Location                          | 5747Ellis_206_PSD_STAT_E4225 |
|                                   | Options & Supplies           |
| Share this printer on the network |                              |
|                                   | Open Sharing Settings        |
| Kind                              | Canon iR-ADV C5840/5850      |
| Driver version                    | 10.19.11                     |
|                                   |                              |
|                                   |                              |

In the resulting window, select the 'Options' button at the top and make sure 'Department ID Management' is checked.

| To take full advantage of your pri-<br>here. For information on your pri-<br>documentation. | nter's options, confirm tha<br>nter and its optional hardwa | t they are accurately show<br>are, check the printer's |
|---------------------------------------------------------------------------------------------|-------------------------------------------------------------|--------------------------------------------------------|
| Paper Source Options:                                                                       | None                                                        | Θ                                                      |
| Paper Deck Unit:                                                                            | Off                                                         | Θ                                                      |
| Output Options:                                                                             | None                                                        | Θ                                                      |
| Copy Tray:                                                                                  | Off                                                         | 0                                                      |
| Puncher:                                                                                    | None                                                        | 0                                                      |
| Paper Folding Unit:                                                                         | Off                                                         | Θ                                                      |
|                                                                                             | Department ID Manage                                        | ement                                                  |
|                                                                                             | Prioritize User Authent                                     | ication                                                |
|                                                                                             | Secure Printing Function                                    | on of Device                                           |
| Platform Version:                                                                           | 3.10 or later                                               | Θ                                                      |
|                                                                                             |                                                             |                                                        |

Next, select the 'Utility' tab and click the 'Open Printer Utility' button.

| General | Options | Supply Levels  | Utility |    |
|---------|---------|----------------|---------|----|
|         | Open P  | rinter Utility |         |    |
|         |         |                |         |    |
|         |         |                |         |    |
|         |         |                |         |    |
|         |         |                |         |    |
|         |         |                |         |    |
|         |         |                |         |    |
|         |         |                |         |    |
|         |         |                |         |    |
|         |         |                | Cancel  | ОК |

In the resulting window, select the 'Authentication Function' tab and from the drop down 'User Management:' menu, select 'Department ID Management'. Then input your department code in the 'Department ID:' and 'PIN:' fields (they will be the same number). Click 'Save Settings' in the bottom right.

|            |                             | Printer Name:     | tukey.uchicago.edu      |     |
|------------|-----------------------------|-------------------|-------------------------|-----|
|            |                             | Kind:             | Canon iR-ADV C5840/5850 | 0   |
|            |                             |                   | Printer Informati       | ion |
|            |                             |                   | Remote UI               |     |
|            | Authentication Function     | User Information  | Store Destination       |     |
| ser Manage | ment:                       |                   |                         |     |
| Department | ID Management 😒             |                   |                         |     |
|            |                             | Department ID: 90 | 0210                    |     |
|            |                             | PIN:              | ••••                    |     |
|            |                             |                   |                         |     |
|            |                             |                   | Verify                  |     |
| Confirm D  | epartment ID/PIN When Print | ing               | Verify                  |     |

Assuming you have activated the 'Department ID/PIN' sections of the driver and entered your Department ID/PIN number correctly, the machine will accept your jobs and print them out for you.